# ИНСТРУКЦИЯ ПО ПРЕДОСТАВЛЕНИЮ ОТЧЕТОВ В ЭЛЕКТРОННОЙ ФОРМЕ О НЕПОЛНОМ РАБОЧЕМ ВРЕМЕНИ, ПРИОСТАНОВКЕ ПРОИЗВОДСТВА, КАДРОВОМ СОСТАВЕ

Войдите в Личный кабинет на czn.mos.ru

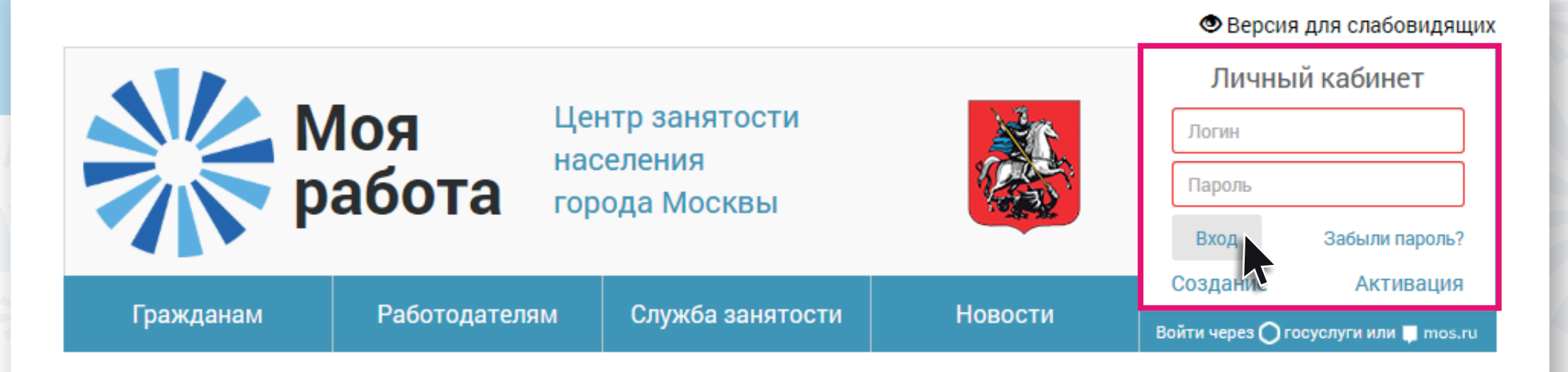

## В разделе «Услуги» выберите

«Предоставление отчетов о неполном рабочем времени,

приостановке производства, кадровом составе»

| Предоставление сведений                                                                                                    |                                                      |   |
|----------------------------------------------------------------------------------------------------|------------------------------------------------------|---|
| Предоставление сведений о вакансиях                                                                                            | i                                                    |   |
| Предоставление сведений о высвобождении работников                                                                             | i                                                    | í |
| Предоставление отчетов о неполном рабочем времени, приос                                                                       | зновке производства, кадровом составе                | í |
| Предоставление отчетов о выполнении условий квотировани                                                                        | a i                                                  |   |
| Предоставление табеля учёта рабочего времени при организа<br>недоступна. Обратитесь, пожалуйста, в Службу занятости населения. | ции временных и общественных работ Данная услуга Вам | Ĺ |

### В услуге Вам будет доступно два сервиса:

- О создание нового отчета
- создание отчета на основе ранее направленного

#### Для создания нового отчета:

• нажмите кнопку «Добавить»

Предоставление отчетов о неполном рабочем времени, приостановке производства, кадровом составе

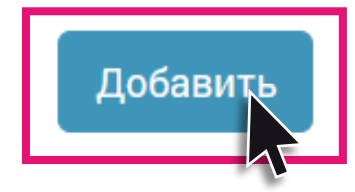

Свернуть 💙

Параметры поиска

Дата предоставления сведений с:

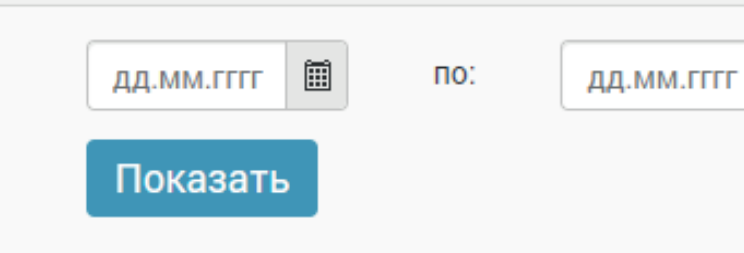

Ē

Заполните требуемые поля формы

| Сведения о кадровом составе                                                        |                        |          |  |
|------------------------------------------------------------------------------------|------------------------|----------|--|
| Дата подачи сведений:                                                              | 03.06.2020             |          |  |
| ЦЗН - получатель сведений:                                                         | Отдел "Преображенский" | v        |  |
| 1. Показатели 2. Пр                                                                | юфсостав               |          |  |
| Название                                                                           |                        | Значение |  |
| Название<br>Количество рабочих мест<br>Всего                                       |                        | Значение |  |
| Название<br>Количество рабочих мест<br>Всего<br>в т.ч. рабочих                     |                        | Значение |  |
| Название<br>Количество рабочих мест<br>Всего<br>в т.ч. рабочих<br>в т.ч. инвалидов |                        | Значение |  |

## • нажмите кнопку «Отправить»

Отменить

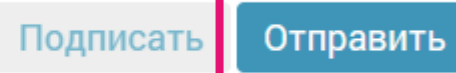

Для создания отчета на основе ранее направленных:

- 📀 выберите из списка ранее направленный отчет
- нажмите на кнопку «Создать на основании»

|                  |                    | Cratic                |        |
|------------------|--------------------|-----------------------|--------|
| дата отчета      | дата создания      | Статус                |        |
| 09.12.2019       | 09.12.2019         | Отчет принят          | •0     |
| 31.10.2019       | 31.10.2019         | Отчет принят          | •C     |
| 01.10.2019       | 01.10.2019         | Отчет принят          | •0     |
| 30.09.2019       | 30.09.2019         | Отчет принят          | •0     |
| 19.07.2019       | 19.07.2019         | Отчет принят          | •0     |
| н 1 н н 10 т эле | ментов на странице | Отображены записи 1 - | 5 из 5 |

Развернуть 🕽

Параметры поиска

- скорректируйте сведения
- нажмите кнопку «Отправить»

## Получите подтверждение о принятии отчета – нажмите на знак «Конверт»

| Гражданам Работодателям Служба занятости Новости 🕒 Ӯ 🄅 | 🕒 🎦 🌣 🛗 |
|--------------------------------------------------------|---------|
|--------------------------------------------------------|---------|

В «Карточке обращения» Вы можете узнать номер и статус обращения

В разделе «Заявление и результаты оказания услуги» размещен файл в pdf-формате с отметкой о принятии отчета, датой, электронной подписью сотрудника Центра занятости населения.

## Карточка обращения

|                           | Информация по обращению № 343 5/190                |
|---------------------------|----------------------------------------------------|
| Номер обращения           | 343 5/190                                          |
| Дата обращения            | 09.12.2019                                         |
| Отправитель               |                                                    |
| Вид услуги                | Предоставление отчетов о кадровом составе          |
| Тип обращения             | Предоставление сведений о кадровом составе (Архив) |
| Центр занятости населения | ГКУ Центр занятости населения города Москвы        |
| Статус                    | Выполнено (Статус изменен 09.12.2019)              |
|                           |                                                    |

| Заявление и результаты оказания услуги                       |               |            |
|--------------------------------------------------------------|---------------|------------|
| Наименование                                                 | Тип           | Действие   |
| Сведения о кадровом составе (Москва) 09.12.2019 16.36.55.pdf | Документы PDF | © <b>ф</b> |